# WAP371のリブートと工場出荷時のデフォルト 設定のリセット

## 目的

工場出荷時のデフォルトのリセットでは、ユーザが変更したすべての設定が消去され、デバ イスが元の設定に戻ります。これは、デバイスへのパスワードを失い、アクセスを回復した い場合に役立ちます。

**注**:このプロセスを開始する前に、設定のバックアップコピーを保存することをお勧めしま す。詳細については、『WAP 371での設定のダウンロードとバックアップ』を参照してく ださい。

リブートを実行すると、保存された設定でデバイスが再起動します。

この記事の目的は、工場出荷時のデフォルト設定にリセットする方法と、WAP371ワイヤレ スアクセスポイントをリブートする方法を説明することです。

# 該当するデバイス

• WAP371

## [Software Version]

•1.0.1.5

## 工場出荷時のデフォルトにリセット

アクセスポイントを工場出荷時のデフォルト設定にリセットするには、次の2つの方法があ ります。

・ハードウェアリセット・Web構成ユーティリティを使用してリセット

#### ハードウェアリセット

ステップ1:デバイスの背面にあるピンを使用して、リセットボタンを約10秒間押します。

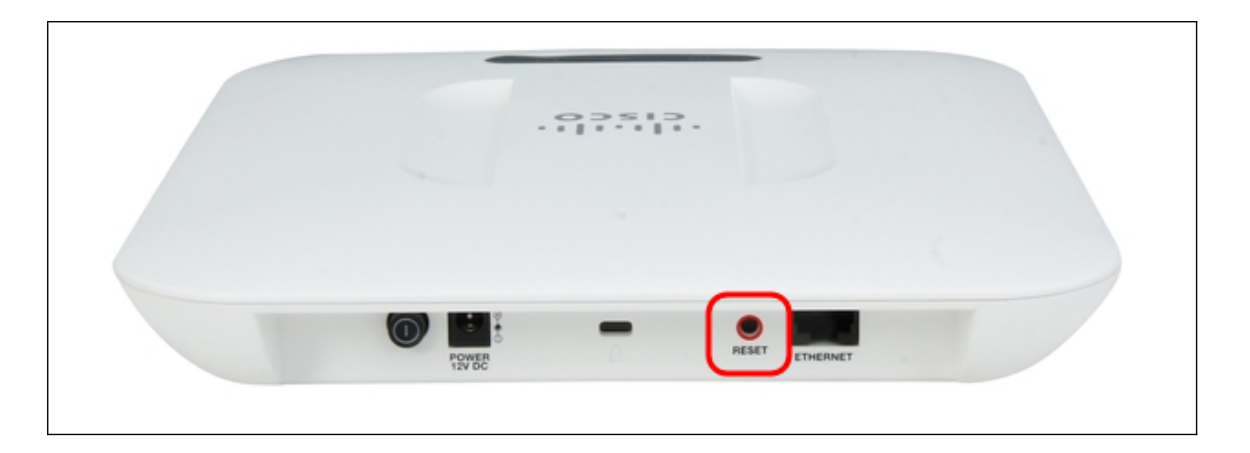

アクセスポイントがリロードされ、デフォルトの設定値に設定されます。

ステップ2:デフォルトのクレデンシャルでログインします。デフォルトのユーザ名*はcisco*で、デフォルトのパスワードは*ciscoです*。

| uluilu<br>cisco    | Wireless Access Point                                                                                                    | cisco                                                        |
|--------------------|----------------------------------------------------------------------------------------------------|--------------------------------------------------------------|
|                    | Password:                                                                                                    | •••••                                                        |
|                    |                                                                                                    | Log In                                                       |
|                    |                                                                                                    |                                                              |
|                    |                                                                                                    |                                                              |
| © 2014<br>Cisco, t | Cisco Systems, Inc. All rights reserved.<br>The Cisco logo, and Cisco Systems are registered trademarks or trademarks of Cisco Systems, Inc. and/or its | affiliates in the United States and certain other countries. |

# Web設定ユーティリティを使用したリセット

ステップ1:Web設定ユーティリティページにログインし、[Administration] > [Reboot]を選択 します。「リブートペ*ージ」*が開きます。

| Reboot                                                                                                    |  |
|----------------------------------------------------------------------------------------------------|--|
| To reboot the device click the "Reboot" button.          Reboot         To reboot the system and return to factory default settings click the "Reboot to Factory Default" button. |  |
| Reboot To Factory Default                                                                                                    |  |

ステップ2:デバイスをリセットするには、[Reboot To Factory Default]ボ**タンをクリック**します。

| Reboot                                                                                                    |
|----------------------------------------------------------------------------------------------------|
| To reboot the device click the "Reboot" button. Reboot                                                    |
| To reboot the system and return to factory default settings click the "Reboot to Factory Default" button. |
| Reboot To Factory Default                                                                                 |
|                                                                                                    |

| Confirm |                                                                                                    |  |
|---------|----------------------------------------------------------------------------------------------------|--|
|         | This operation will restore the device to factory default settings and disconnect<br>your current session. Are you sure you want to continue? |  |
|         | OK Cancel                                                                                                    |  |

#### 手順3:[OK]をクリックします。

| Confirm | ×                                                                                                    |  |
|---------|----------------------------------------------------------------------------------------------------|--|
|         | This operation will restore the device to factory default settings and disconnect your current session. Are you sure you want to continue? |  |
|         | OK Cancel                                                                                                    |  |

#### 進行状況バーが表示されます。

| Reboot                                                                                         |    |
|------------------------------------------------------------------------------------------------|----|
| The configuration has been reset. The system will now rebo<br>Please wait, reboot in progress: | ot |

ステップ4:リブートが完了したら、デフォルトのクレデンシャルでログインします。デフ ォルトのユーザ名*はcisco*で、デフォルトのパスワードは*ciscoです*。

# デバイスのリブート

アクセスポイントをリブートするには、次の2つの方法があります。

- ・ハードウェアの再起動
- ・ Web構成ユーティリティを使用して再起動します

## ハードウェアの再起動

ステップ1:電源ボタンを押してデバイスをオフにします。10秒が経過した後、デバイスの 電源をオンに戻すには、電源ボタンをもう一度押します。

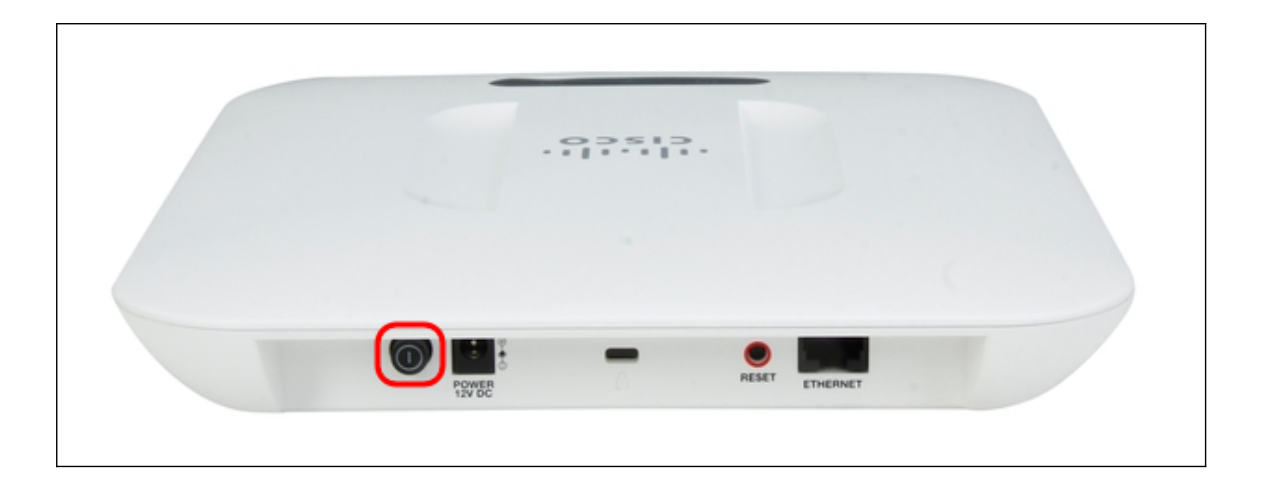

アクセスポイントがリブートし、更新されます。

## Webベースのユーティリティを使用してリブートします

ステップ1:Web構成ユーティリティのページにログインし、[Administration] > [Reboot]を選 択します。[リブートペ*ージ]*ページが開きます。

| Reboot                                                                                                    |
|----------------------------------------------------------------------------------------------------|
| To reboot the device click the "Reboot" button.          Reboot         To reboot the system and return to factory default settings click the "Reboot to Factory Default" button.         Reboot To Factory Default |
|                                                                                                    |

ステップ2:デバイスを再起動するには、[再起動]ボタンを**クリック**します。

| Reboot                                                                                                    |
|----------------------------------------------------------------------------------------------------|
| To reboot the device click the "Reboot" button.          Reboot         To reboot the system and return to factory default settings click the "Reboot to Factory Default" button.         Reboot To Factory Default |

#### 確認ページが表示されます。

| Confirm |                                                                                                    |  |
|---------|----------------------------------------------------------------------------------------------------|--|
|         | This operation will reboot the device and disconnect your current session. Are you sure you want to continue? |  |
|         | OK Cancel                                                                                                    |  |

ステップ3:[**OK**]をクリックし、再起動を続行します。

| Confirm | ×                                                                                                    |  |
|---------|----------------------------------------------------------------------------------------------------|--|
|         | This operation will reboot the device and disconnect your current session. Are you sure you want to continue? |  |
|         | OK Cancel                                                                                                    |  |

進行状況バーが表示されます。

| Reboot                     |
|----------------------------|
| The system will now reboot |
|                            |

ステップ4:[Login]ページが表示されます。保存した管理者クレデンシャルでログインします。

| սիսիս<br>cisco      | Wireless Access Point                                                                                                    | Username:          | cisco                              |                            |
|---------------------|----------------------------------------------------------------------------------------------------|--------------------|------------------------------------|----------------------------|
|                     |                                                                                                    | Password:          | •••••                              |                            |
|                     |                                                                                                    |                    | Log In                             |                            |
|                     |                                                                                                    |                    |                                    |                            |
|                     |                                                                                                    |                    |                                    |                            |
| © 2014<br>Cisco, tl | Cisco Systems, Inc. All rights reserved<br>e Cisco logo, and Cisco Systems are registered trademarks or trademarks of Cisco System | s, Inc. and/or its | affiliates in the United States an | d certain other countries. |